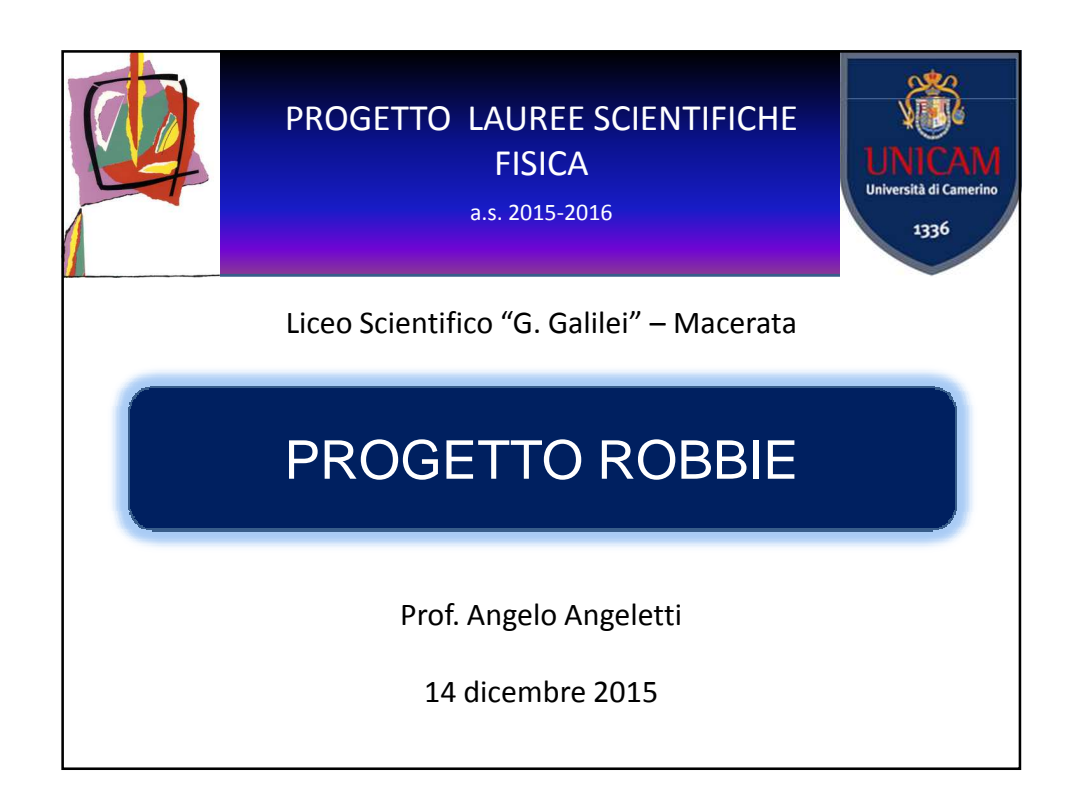

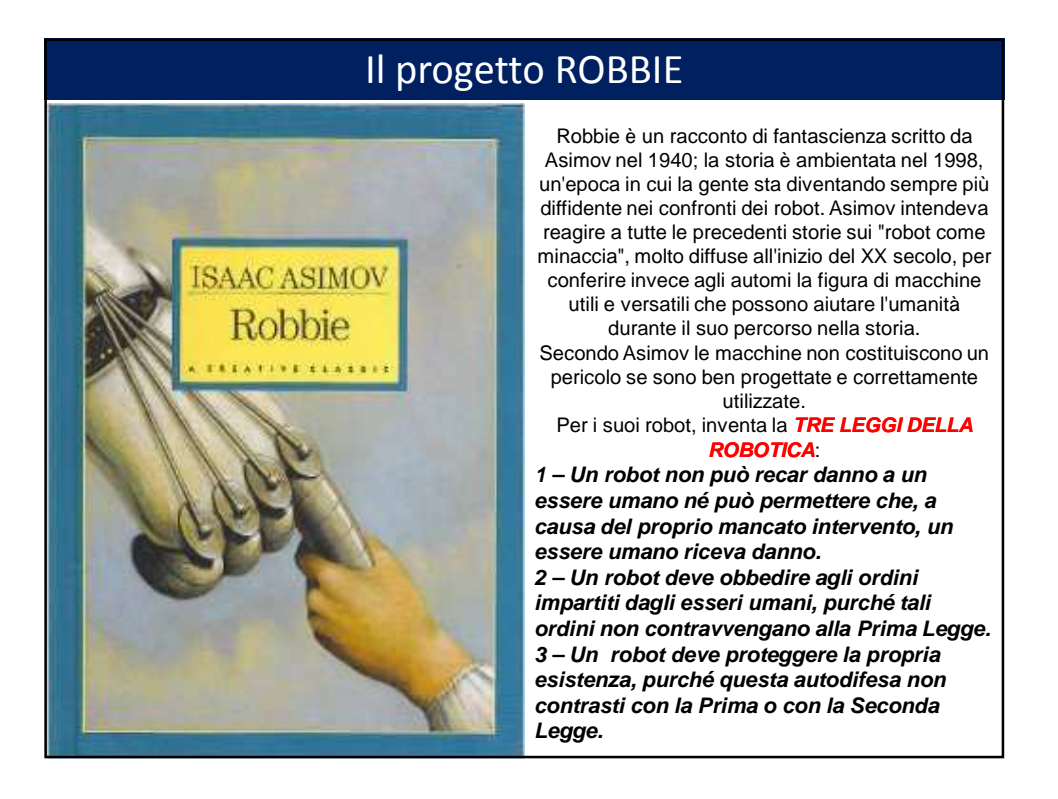

1

# Il progetto ROBBIE

Nelle Scuole e nelle Università italiane si sta sempre più diffondendo l'impiego di kit robotici basati su Arduino, come metodologia didattica in Informatica, Elettronica e Robotica. Fatte salve le naturali perplessità di alcuni docenti, occorre osservare che si tratta di uno strumento didattico estremamente promettente, che vanta una storia quasi cinquantennale (dal Logo di Papert ai Progetti di Resnick agli esperimenti al Mit di Boston, e presso le Università Tuft e la Carnegie Mellon University).

La Fisica non può esimersi dal giocare un ruolo fondamentale in questa piccola rivoluzione.

Osserviamo, infatti, che la ricerca in Fisica richiede, in modo sempre più stringente, competenze trasversali in elettronica, informatica, robotica ed un livello di progettualità, che in passato erano richieste solo agli ingegneri. Basti pensare al fatto che, come in tutti i grandi gruppi sperimentali e in tutti i laboratori, fisici, ingegneri elettronici, ingegneri meccanici, esperti di vuoto e informatici lavorino fattivamente fianco a fianco e che non esista oggi un solo grande esperimento in cui gli scienziati coinvolti non debbano avere competenze di questo tipo.

A questo occorre aggiungere che oramai tutti i corsi di Laurea Scientifici devono, volenti o nolenti, fronteggiare il problema del livello di occupazionale dei propri laureati e, nel far questo, hanno necessità di fornire competenze sempre più facilmente spendibili nel mondo del lavoro.

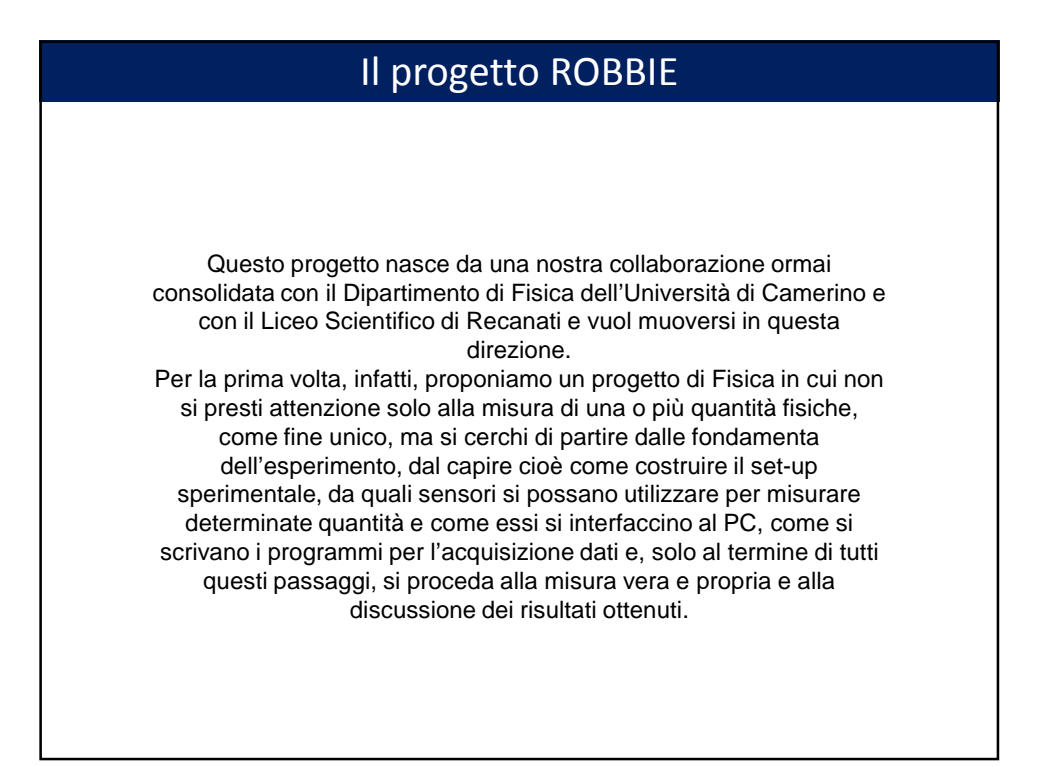

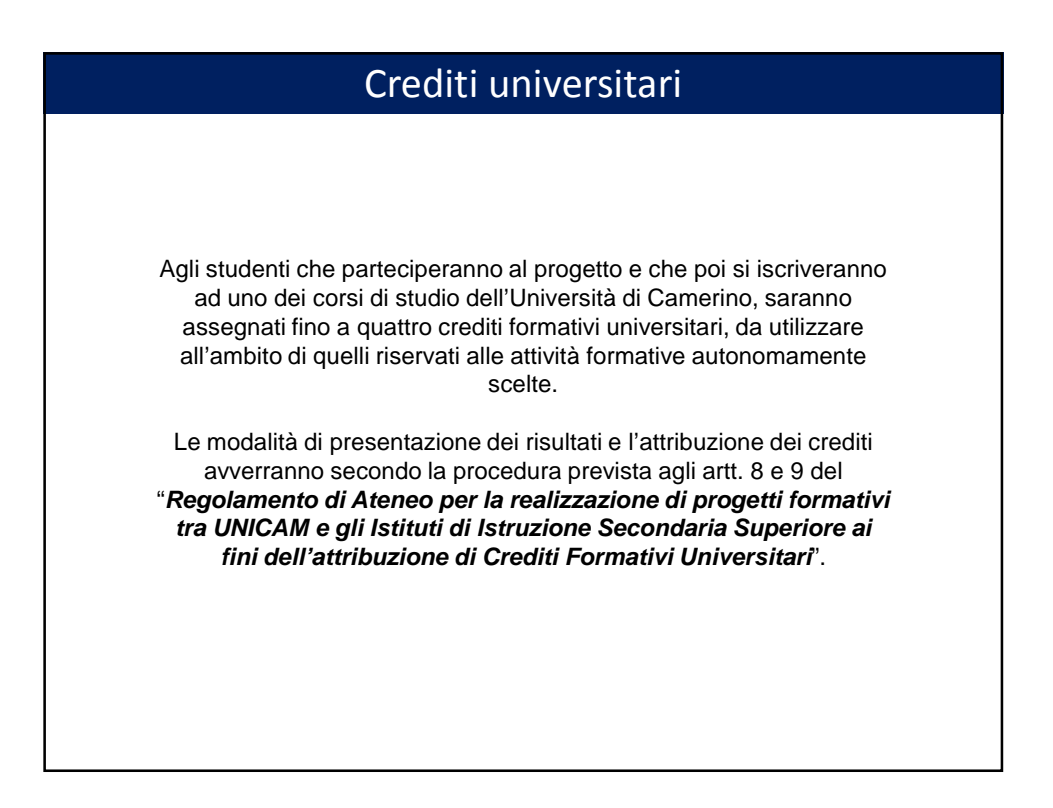

# Programma di massima

#### Fase 1 - Introduzione

1) – Lunedì 14 dicembre 2015 – Presentazione del progetto. Teoria sulla scheda Arduino.

2) – Martedì 22 dicembre 2015 – Applicazioni pratiche sulla scheda Arduino

#### Fase 2 – Laboratorio

- 3) Lunedì 11 gennaio 2016 Laboratorio
- 4) Mercoledì 20 gennaio 2016 Laboratorio
- 5) Giovedì 28 gennaio 2016 Laboratorio
- 6) Lunedì 1 febbraio 2016 Laboratorio

#### <u>Fase 3 - Robot</u>

7 - Giovedì 11 febbraio 2016

#### <u> Fase 4 – Preparazione materiali finali</u>

8) – Mercoledì 17 febbraio 2016 – Preparazione presentazione
 9) – Giovedì 25 febbraio 2016 – Preparazione presentazione

*Fase finale – Università di Camerino* 10) – Data da definire

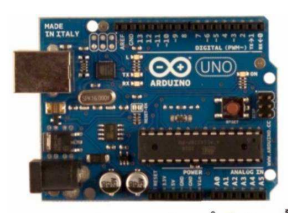

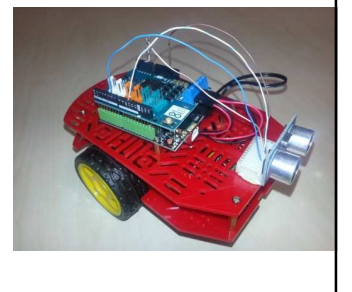

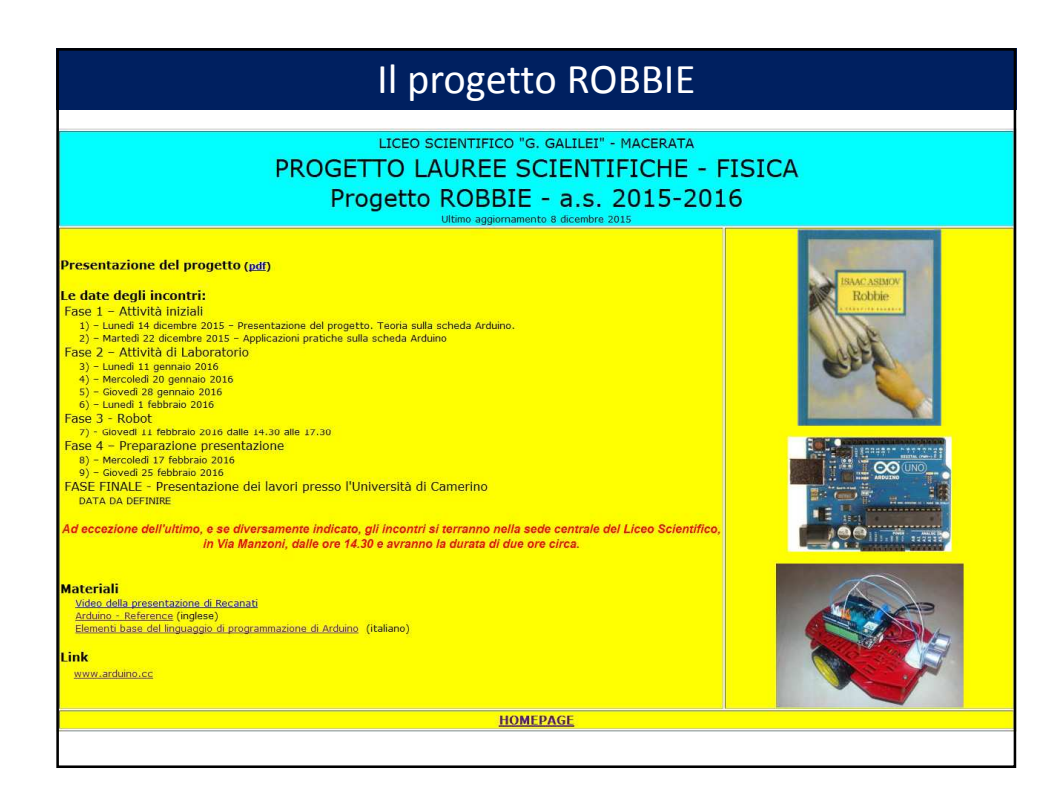

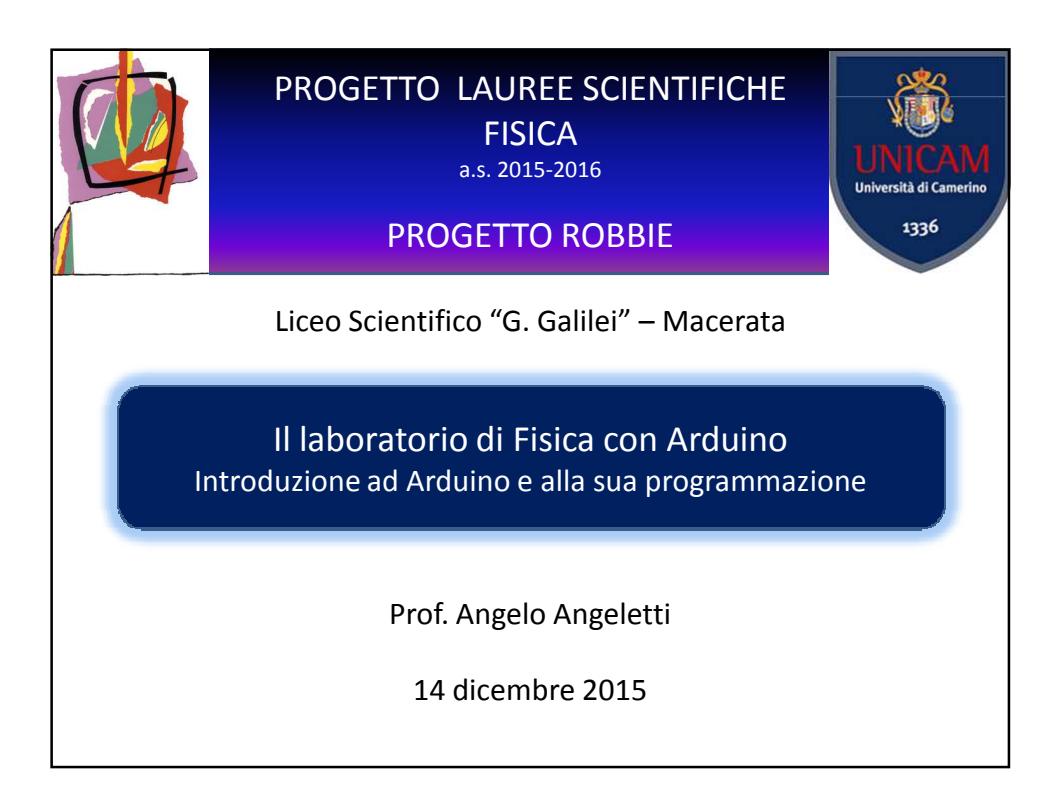

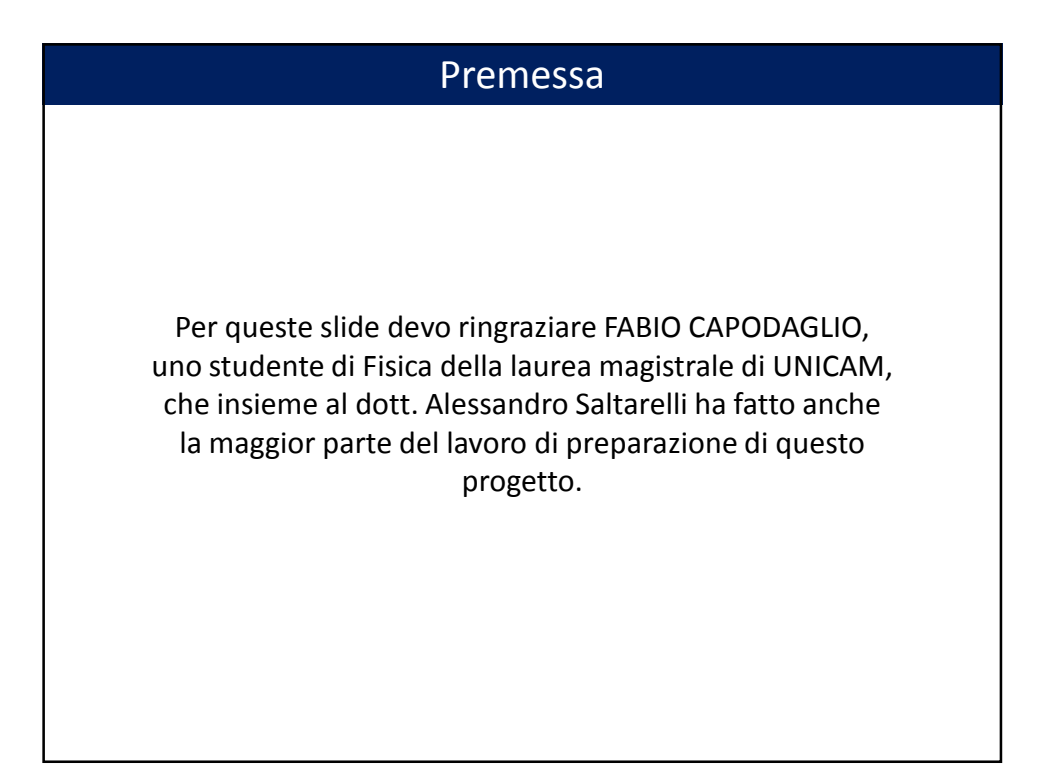

# Che cosa è Arduino

Arduino è una scheda elettronica di piccole dimensioni (comandata da un microprocessore) che presenta una serie di ingressi e uscite (pin) analogici o digitali che permettono di inviare e ricevere segnali.

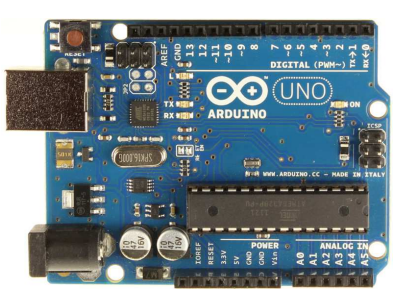

La scheda nasce nel 2005 grazie al lavoro fatto di Massimo Banzi, David Cuartielles, Tom Igoe, Gianluca Martino, e David Mellis. Esistono diverse schede Arduino ma quella da noi usata è l'Arduino UNO REV 3 il cui processore è un ATmega328P. Tale scheda ha una memoria di 32Kb.

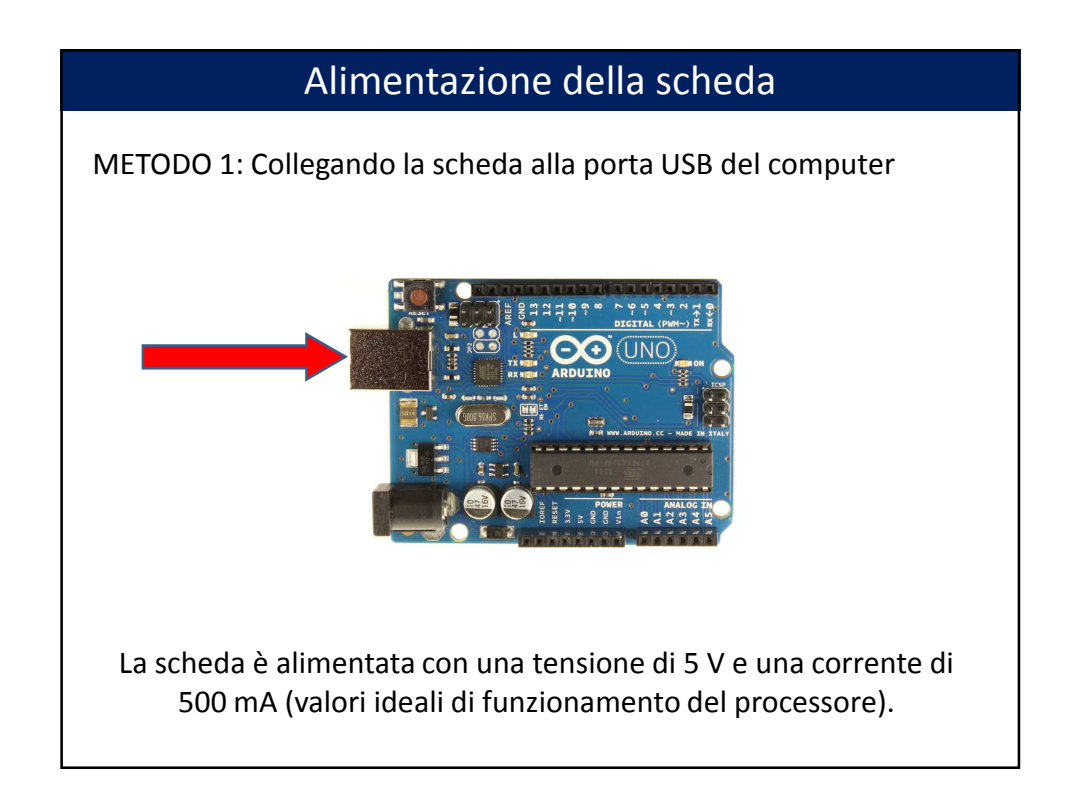

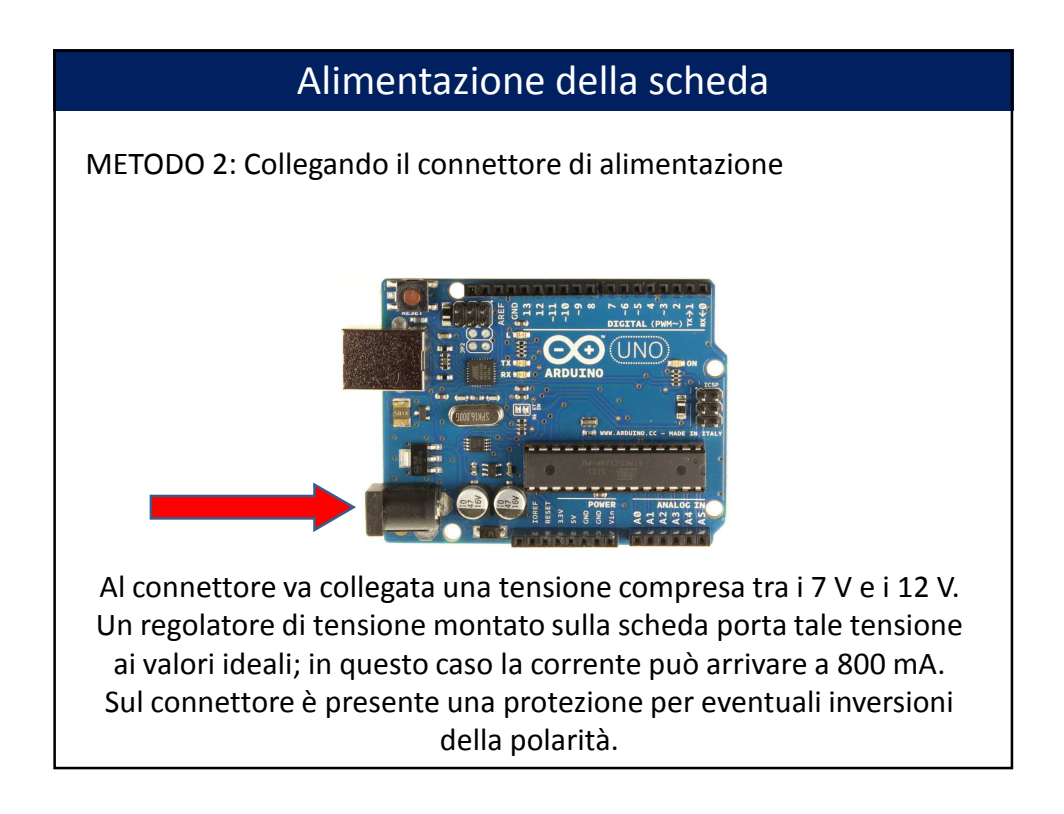

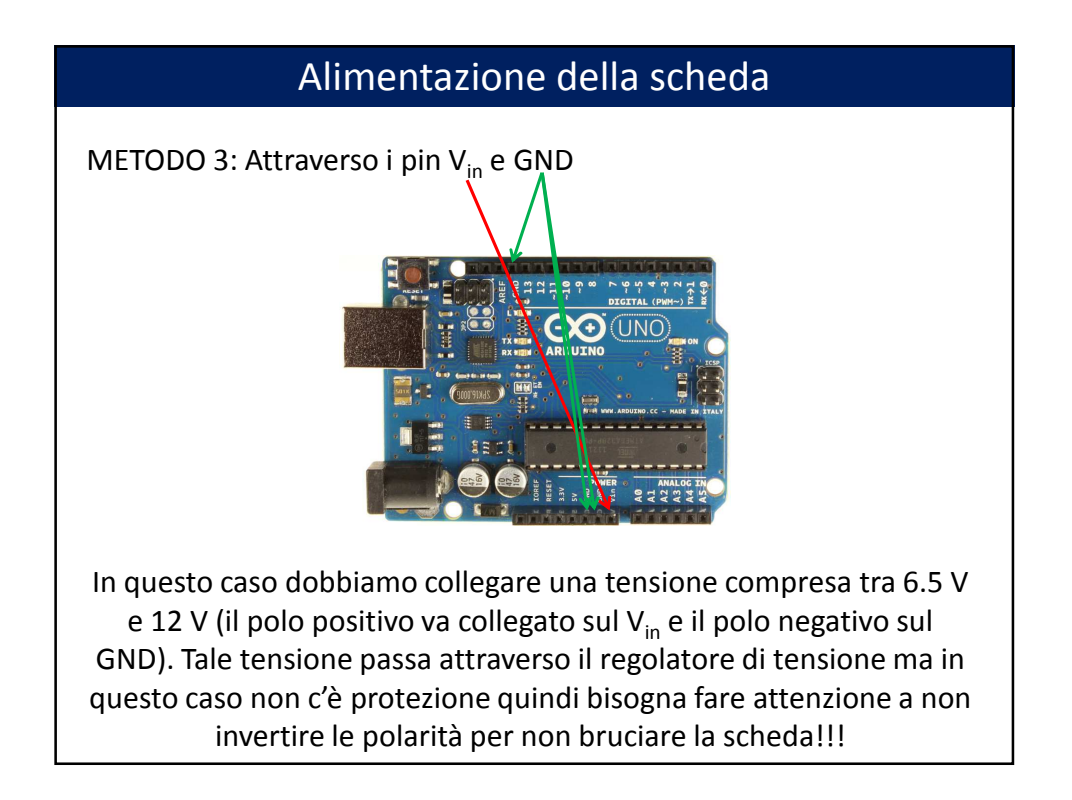

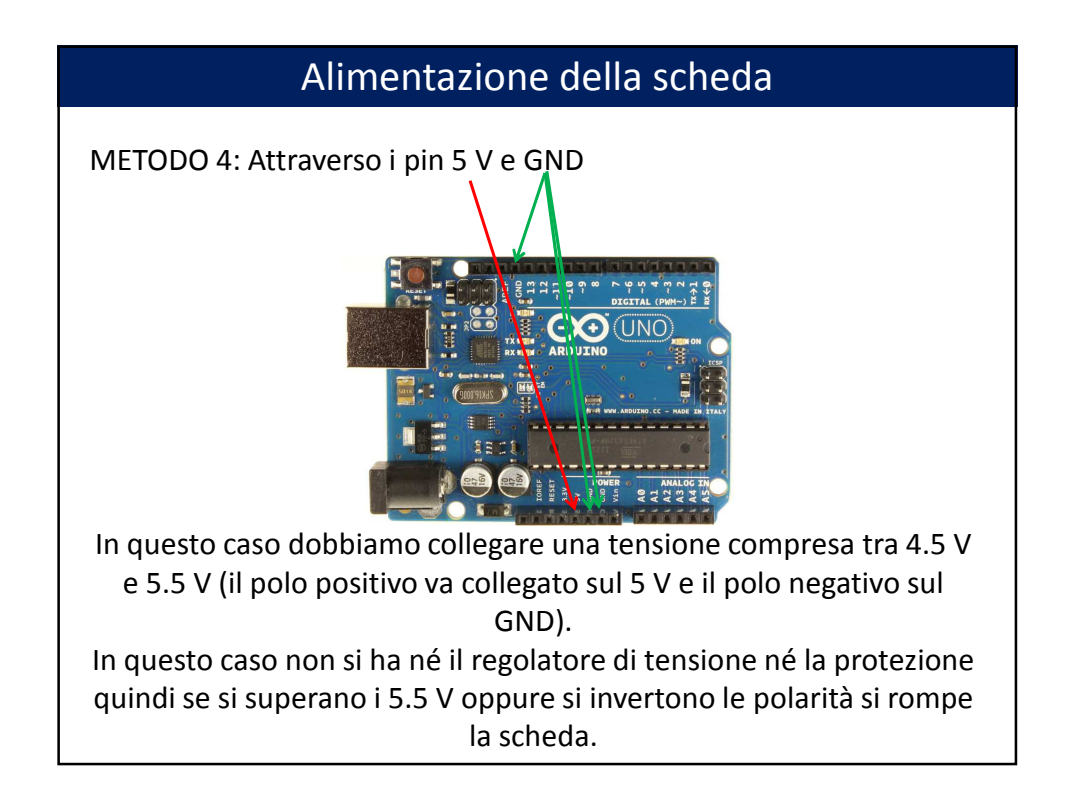

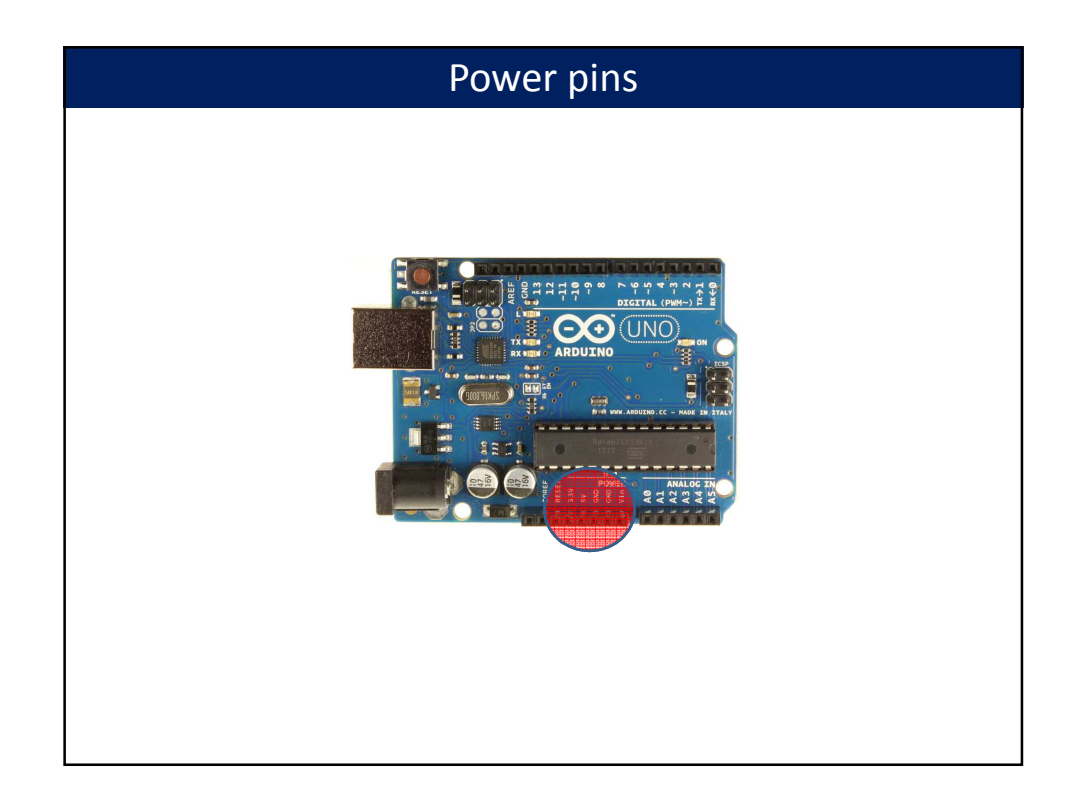

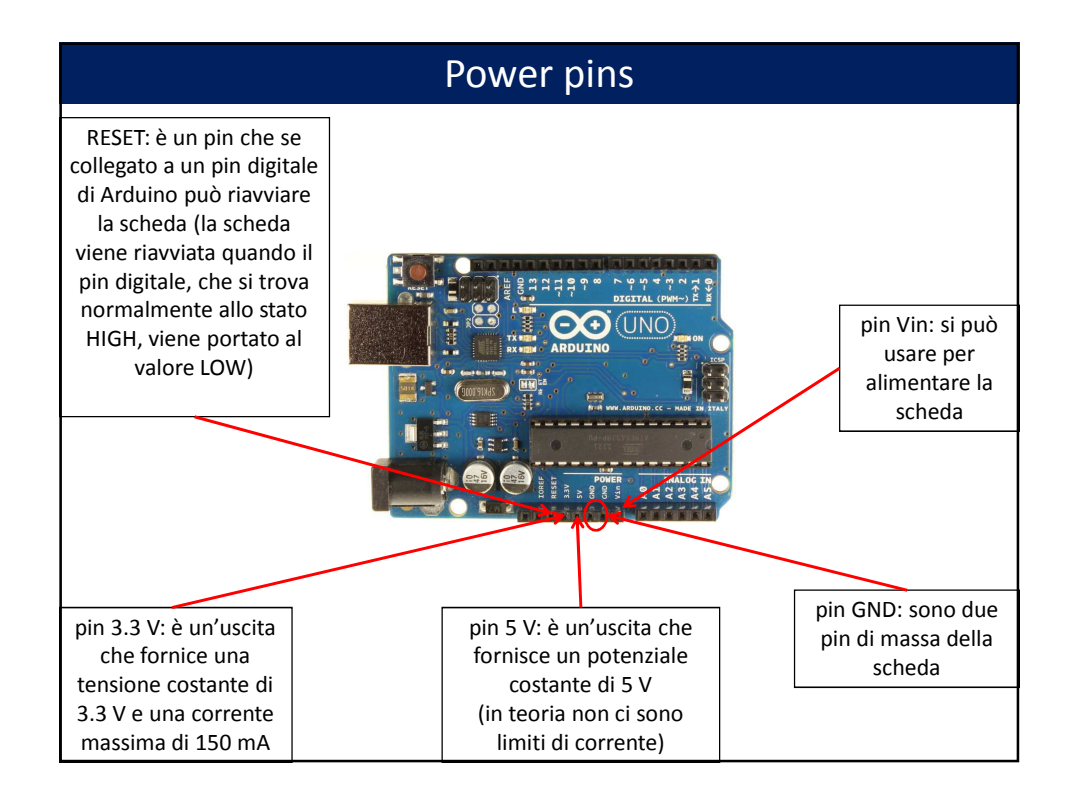

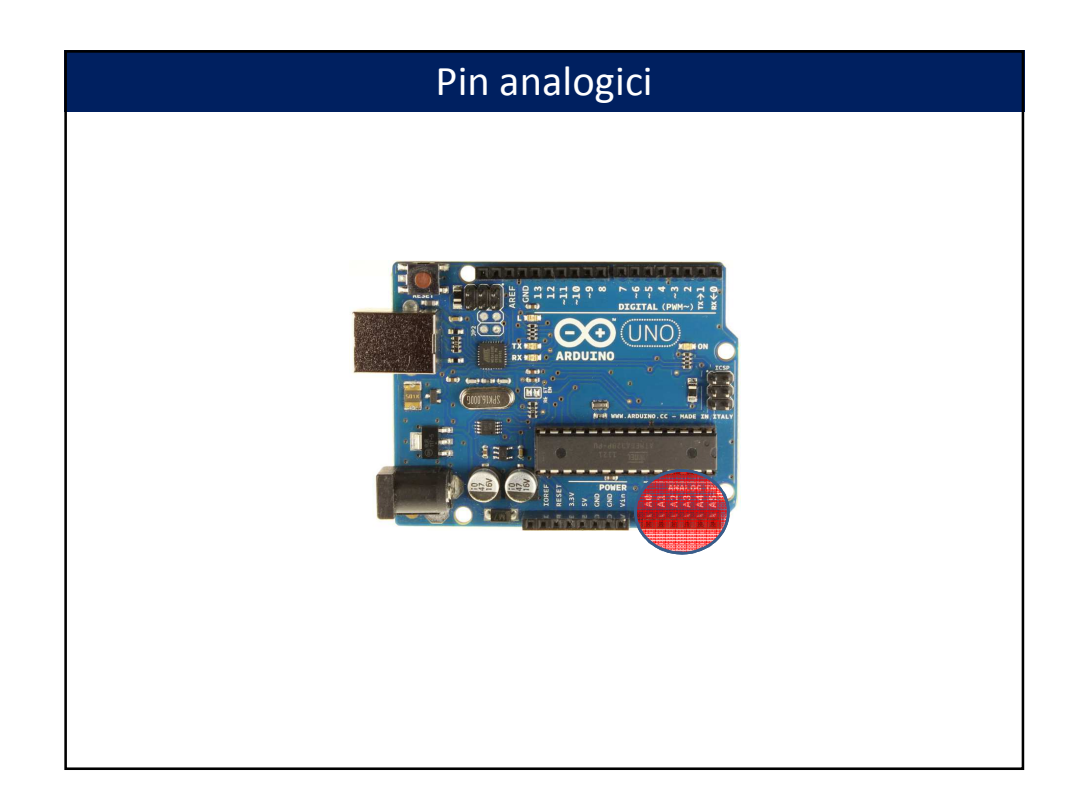

# Pin analogici

Arduino UNO R3 presenta 6 pin analogici (tali pin sono di input). Essi sono 6 convertitori analogico-digitale (ADC) con risoluzione di 10 bit. Ogni convertitore analogico digitale ha quindi un numero di canali pari a: 2<sup>10</sup> = 1024.

Gli ADC ci permettono di leggere un voltaggio nel range 0 – 5 V.

Tuttavia il comando di Arduino *analogRead* che permette di fare questa operazione ci dà il risultato della misura in canali (quindi un valore compreso fra 0 e 1023).

Per convertire il valore misurato in volt possiamo usare la seguente relazione:

tensione(V) = tensione(Ch)  $\times \frac{5}{1023}$ 

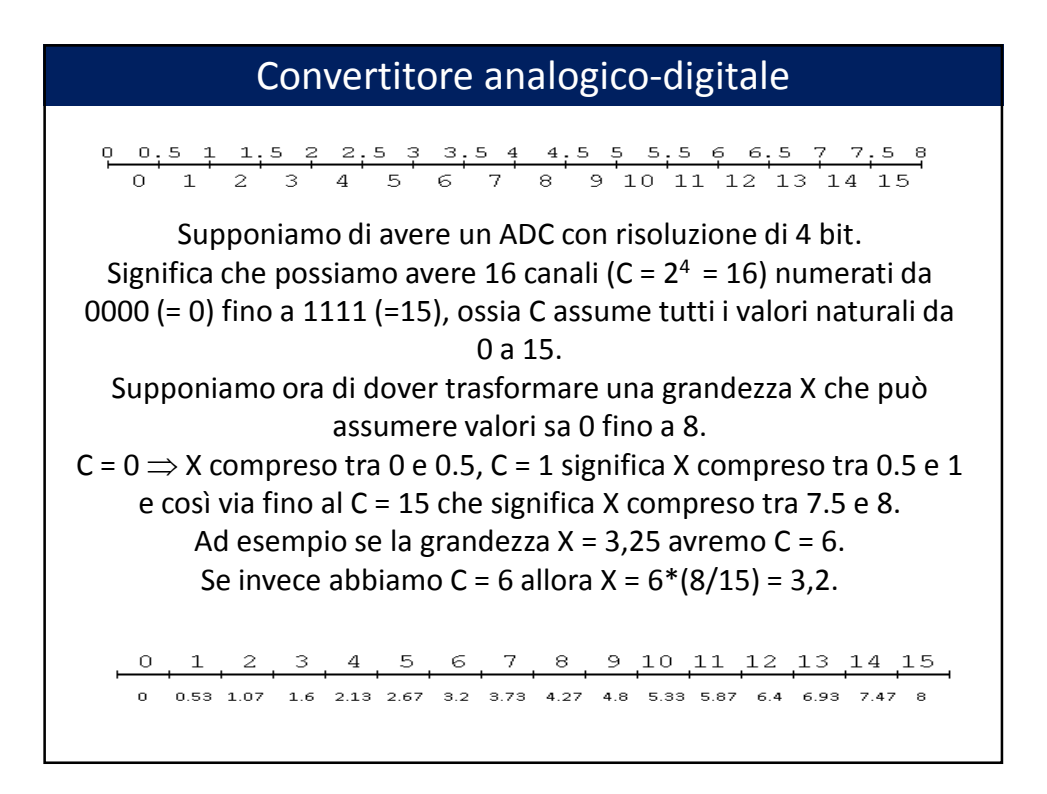

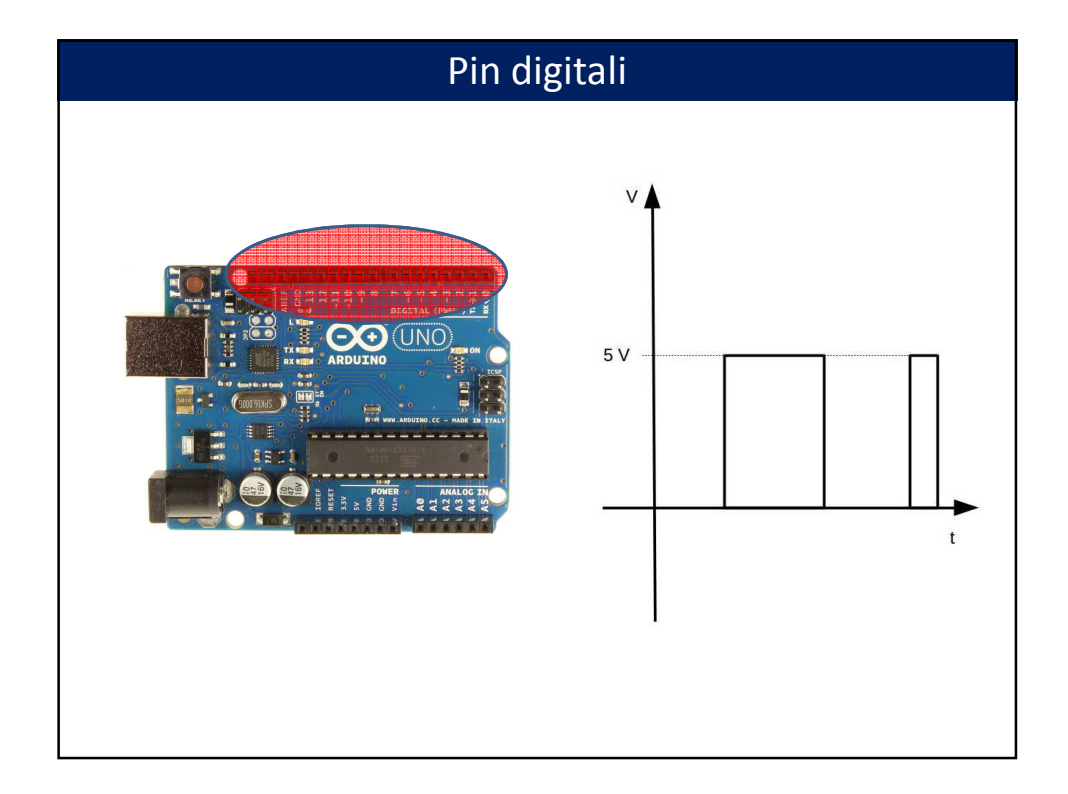

# Pin digitali

I pin digitali sulla scheda Arduino UNO REV3 sono 13.

Tali pin possono essere utilizzati sia in input che in output (va specificato attraverso il comando pinMode).

Quando sono utilizzati come output essi possono essere immaginati come degli "interruttori" e possono avere due stati: LOW: il pin digitale è "spento" e la tensione in uscita è 0 V HIGH: il pin digitale è "acceso" e la tensione in uscita è 5 V.

La corrente massima in uscita è di 40 mA.

Lo stato dei pin digitali viene cambiato con il comando digitalWrite.

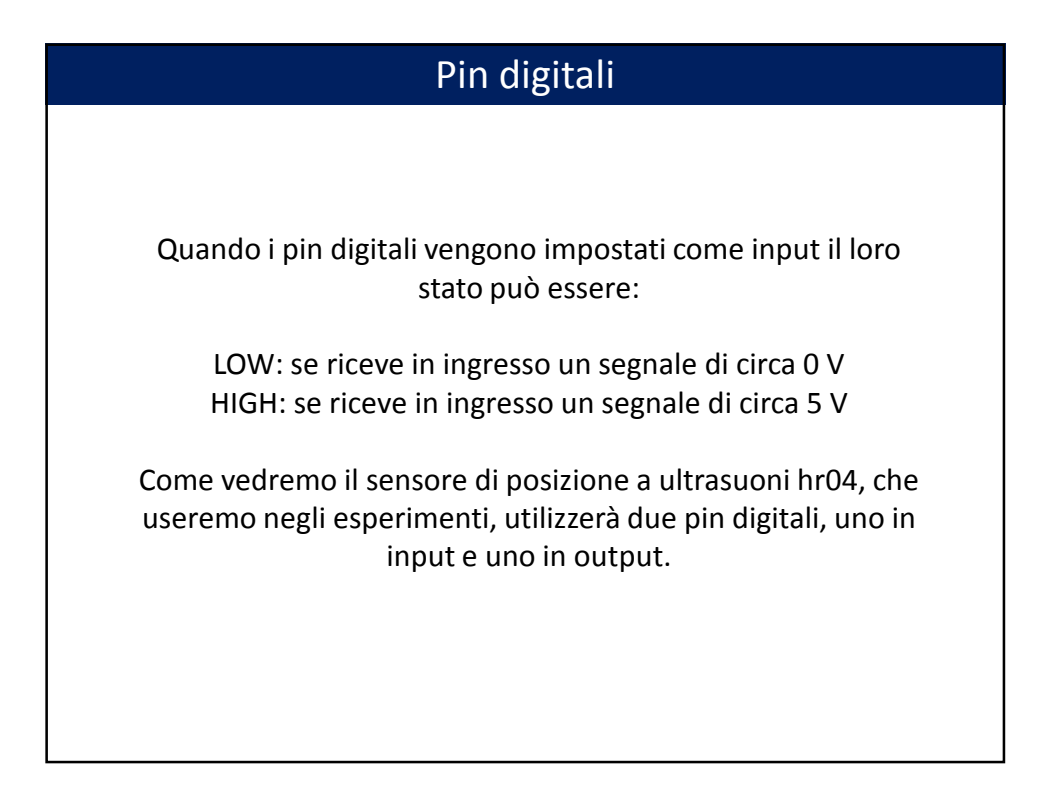

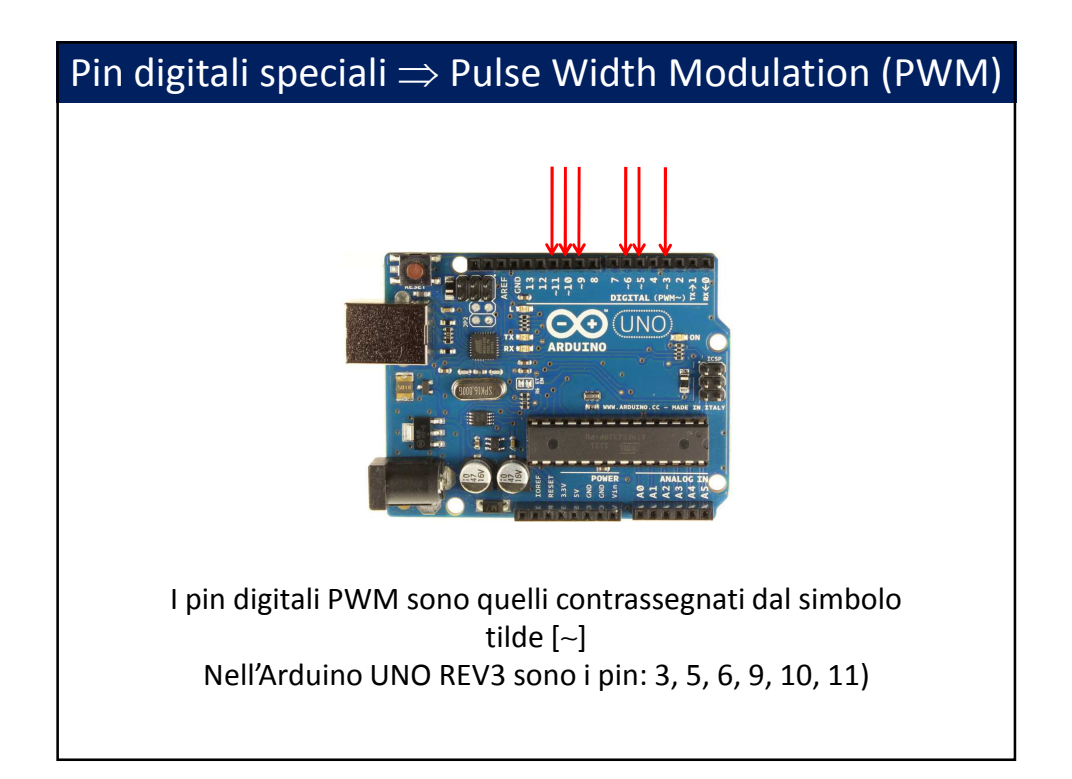

![](_page_11_Figure_2.jpeg)

![](_page_12_Figure_1.jpeg)

![](_page_12_Figure_2.jpeg)

![](_page_13_Figure_1.jpeg)

![](_page_13_Picture_2.jpeg)

![](_page_14_Picture_1.jpeg)

# Come fare in modo che Arduino inizi una misura quando vogliamo noi

Una volta che il programma è stato caricato sulla scheda Arduino, inizia immediatamente ad eseguirlo!

Per far si che la misura, o più in generale lo sketch, caricato sulla scheda venga eseguito a partire da un determinato istante di tempo abbiamo almeno tre modi:

- Spegnere e riaccendere Arduino togliendo e rimettendo l'alimentazione alla scheda.
- Premere il tasto reset.
- Utilizzare il software freeware (solo per Windows) Gobetwino

Noi utilizzeremo spesso l'ultimo modo in quanto ci permette anche di stampare i dati su file.

# Come usare Gobetwino

Gobetwino è un software che non ha bisogno di istallazione e che si trova all'interno di una cartella chiamata Gobet (che si trova sul desktop). Tale programma una volta lanciato esegue il reset della scheda e fa ripartire lo sketch dall'inizio.

Questo software permette inoltre di definire un comando per la stampa su file; nel nostro caso il comando LOGTEST. Tale comando permette di stampare i dati presi con Arduino su un file di testo che abbiamo chiamato prova pls.txt e che si trova all'interno della cartella Gobet.

# ATTENZIONE ATTENZIONE

Una volta terminata la misura la finestra di Gobetwino va assolutamente chiusa!!!

Se rimane aperta infatti avremo degli errori sia quando proveremo a caricare un nuovo sketch con l'Arduino ide sia quando lanceremo una nuova misura con Gobetwino stesso!!!

PER EVITARE DI PERDERE TEMPO PER CAPIRE PERCHÉ IL COMPUTER SEMBRA IMPAZZITO (QUANDO INVECE HA RAGIONE LUI) È BENE CHIUDERE LA FINESTRA DI GOBETWINO APPENA NON SERVE PIÙ, OSSIA APPENA FINITA LA MISURA

# Metodo alternativo per lanciare una misura e stampare i dati!

Un metodo alternativo all'utilizzo di Gobetwino è quello di utilizzare il *monitor seriale* di Arduino (menù *strumenti*  $\rightarrow$  *monitor seriale*).

Infatti una volta aperto il monitor seriale Arduino inizia da capo l'esecuzione dello sketch e inoltre si ha anche la possibilità di stampare i dati su tale finastra.

Tuttavia si hanno due grossi svantaggi:

- 1) Non si ha la possibilità di esportare i dati su un file. L'unico metodo è il copia e incolla che non è ideale quando si devono selezionare grandi quantità di dati.
- 2) Se i dati sono davvero molti non si ha la possibilità di vederli tutti.

Per questo motivo utilizzeremo spesso Gobetwino.

| Struttura di uno sketch pe                                                                       | r Arduino                                                               |
|--------------------------------------------------------------------------------------------------|-------------------------------------------------------------------------|
| Blink   Arduino 1:1.0.5+dfsg2-2 O O O O                                                          | Uno sketch per Arduino<br>si divide in tre parti:                       |
| Blink § <b>vertical description i e dichiarazione variabili</b>                                  | Definizione e<br>dichiarazione variabili                                |
| <pre>void setup() {     pinMode(led, OUTPUT); }</pre>                                            | In questa parte del<br>programma si possono<br>assegnare dei nomi ai    |
| <pre>void loop() {     digitalWrite(led, HIGH);     void loop     digitalWrite(led, IGH); </pre> | pin analogici o digitali<br>usati e si possono<br>ipoltro dichiararo lo |
| delay(1000); }                                                                                   | variabili (in realtà le<br>variabili possono essere                     |
|                                                                                                  | dichiarate in qualsiasi<br>parte del programma<br>purché sia prima del  |
| Compilazione terminata.                                                                          | loro utilizzo).                                                         |

| Struttura di uno sketch pe                                                                             | r Arduino                                                                                                    |
|----------------------------------------------------------------------------------------------------|----------------------------------------------------------------------------------------------------|
| Blink   Arduino 1:1.0.5+dfsg2-2 O O O O                                                                | Uno sketch per Arduino<br>si divide in tre parti:                                                                                                    |
| <pre>BURK 5 #define led 13 Definizioni e dichiarazione variabili // int led = 13; void setup() {</pre> | Vola setupÈ un ciclo che Arduinoesegue una sola volta ein cui si definisce se ipin digitali usati sono diinput o di output e illoro stato iniziale (LOWo HIGH).In questo ciclo didefiniscono inoltre gliADC utilizzati e siinizializza anche lacomunicazione con la |
| Compilazione terminata.                                                                                | porta seriale.                                                                                                    |

![](_page_17_Picture_2.jpeg)

![](_page_18_Picture_1.jpeg)

| Note generali sulla programmazione                                                                                                    |
|----------------------------------------------------------------------------------------------------|
| Tutti i comandi devono terminare con ;                                                                                                    |
| Le parentesi graffe delimitano un blocco di comandi {}<br>Ad ogni parentesi aperta deve sempre corrispondere una parentesi<br>chiusa                      |
| Nella stesura di programmi è buona norma inserire commenti.                                                                                               |
| Tutto quello compreso tra i simboli /* e */ viene considerato come commento.                                                                              |
| Tutto quello che va dal simbolo // fino alla fine della riga è un<br>commento.                                                                            |
| Per i comandi vedi Arduino – reference (in inglese) o Elementi base del<br>linguaggio di programmazione di Arduino.<br>Collegamenti in angeloangeletti.it |

# Definizione e dichiarazione variabili Definizioni: si ha la possibilità di assegnare un nome ai pin di Arduino utilizzati utilizzando il seguente comando: #define nomepin numeropin Il nomepin è arbitrario e può contenere sia lettere che numeri mentre il numeropin è quello riportato sulla relativa porta di Arduino. Ad esempio si può avere: #define chargePin 3 Nelle definizioni non è necessario distinguere tra porte analogiche e digitali in quanto tale distinzione sarà automatica nel momento in

digitali in quanto tale distinzione sarà automatica nel momento in cui i nomi dati alle porte verranno inseriti nei vari comandi (infatti i comandi per le porte analogiche sono diversi da quelli per quelle digitali).

# Definizione e dichiarazione variabili

*Dichiarazione delle variabili*: le variabili usate nel codice possono essere di diverso tipo e vanno dichiarate, per esempio:

*int* → intero a 16 bit, va da -32768 a + 32767; *unsigned int* → intero a 16 bit, va da 0 a + 65535;

*long* → intero a 32 bit, va da  $-2\ 147\ 483\ 684\ a + 2\ 147\ 483\ 647$ ; *unsigned long* → intero a 32 bit, va da 0 a + 4\ 294\ 967\ 295;

*float* → numero in virgola mobile a 32 bit, va da  $-3.4028235 \cdot 10^{+38}$  e 3.4028235 $\cdot 10^{+38}$ ;

**double**  $\rightarrow$  numero in virgola mobile a 64 bit (solo in alcune schede).

Esistono anche altri tipi di variabili come ad esempio interi senza segno, costanti, ecc.

# Definizione e dichiarazione variabili Le variabili oltre ad essere dichiarate possono anche essere inizializzate ad un valore iniziale. Ad esempio: int pippo; int pippo1 = 0; double misura; In pratica la struttura è la seguente: tipo di variabile nome variabile = valore iniziale ; ATTENZIONE al punto e virgola: come nel linguaggio C il punto e virgola va messo alla fine di ogni istruzione (sono escluse le importazioni delle librerie e le definizioni).

# Definizione di vettori

Oltre alle variabili scalari si possono definire anche dei vettori (o meglio delle liste di numeri → *array*).
I numeri contenuti in tali liste sono tutti dello stesso tipo (o tutti interi o tutti in virgola mobile).

Per definire un vettore si usa la seguente sintassi:

*tipo* nomevariabile[numero elementi vettore] *int* vettore[100];

Possiamo allocare il vettore (specificarne in numero di elementi) anche dinamicamente ovvero: *int* Nmis = 100; *double* vettore[Nmis]; Tuttavia in questo caso il vettore va definito dentro il void loop.

# Che cosa mettere nel void setup

I comandi da mettere necessariamente nel void setup sono:

#### Serial.begin(9600)

se si ha intenzione di stampare dei dati su file o sul monitor seriale. Tale comando inizializza la porta seriale.

#### pinMode(nomeporta / numeroporta , INPUT / OUTPUT)

se si usano delle porte digitali. Tale comando imposta le porte digitali usate o in INPUT o in OUTPUT.

#### bitClear(ADCSRA,ADPS0)

se si usano delle porte analogiche per la lettura di una tensione. Tale comando esegue il reset dell'ADC e ne stabilisce la frequenza di campionamento.

![](_page_21_Figure_9.jpeg)

# Che cosa mettere nel void loop

Il **void loop** è il ciclo in cui diciamo ad Arduino cosa fare.

Le istruzioni che possiamo inserire sono tutte quelle del *linguaggio* **C** (operazioni matematiche, cicli, ecc) insieme ad alcuni comandi specifici di Arduino che servono a leggere e scrivere su porte digitali o analogiche.

**RICORDA**: vanno messi nel *void loop* anche le dichiarazioni dei vettori allocati dinamicamente ovvero quei vettori il cui numero di elementi non è specificato direttamente da un intero ma da una variabile intera.

Nelle prossime slides andremo a vedere sia la sintassi dei comandi di Arduino per il *void loop* sia quella dei cicli.

# Comandi di Arduino per il void loop: porte digitali

digitalWrite(nomeporta / numeroporta, HIGH / LOW) Comando per scrivere su una porta digitale

#### digitalRead(nomeporta / numeroporta)

Comando per leggere lo stato di una porta digitale

#### pulseIn(nomeporta / numeroporta, HIGH/LOW)

Tale comando ci da il tempo (in s) durante il quale una porta digitale è rimasta rispettivamente nello stato HIGH o LOW (es: pulseIn(4,HIGH) ci da in s il tempo che la porta digitale 4 resta nello stato HIGH). Questa funzione è molto utile con il sensore a ultrasuoni che useremo negli esperimenti.

# Comandi di Arduino per il *void loop*: porte digitali

#### analogWrite(nomeporta / numeroporta, 0-255)

Comando per scrivere su una porta digitale PMW Il valore 0 corrisponde a 0 V mentre il valore 255 corrisponde a 5 V

#### analogRead(nomeporta / numeroporta)

Comando per leggere il valore di tensione in ingresso a una porta analogica . Il valore in uscita varia tra 0 (0 V) e 1023 (5V)

# Come fare una misura di tensione con Arduino

#### RICORDA

Quando si vuole fare una misura di tensione ai capi di un dispositivo (ad esempio una resistenza) si deve immaginare di usare Arduino come un multimetro; quindi i cavi da collegare sono due (il puntale rosso e quello nero del multimetro).

Il puntale rosso è la nostra porta analogica mentre il puntale nero è una delle porte di ground (GND) di Arduino.

Attenzione a non invertire perché Arduino legge tensioni tra 0 e 5 V quindi non è in grado di leggere tensioni negative e se invertiamo rosso e nero (più e meno) in realtà abbiamo una tensione negativa ma in pratica Arduino legge 0 V.

![](_page_24_Figure_1.jpeg)

![](_page_24_Figure_2.jpeg)

![](_page_25_Figure_1.jpeg)

![](_page_25_Figure_2.jpeg)

![](_page_26_Figure_1.jpeg)

# Altre funzioni nel void loop

Un altro tipo di funzioni che incontreremo spesso sono quelle che permettono di inserire dei ritardi di tempo (o meglio dei tempi di attesa) tra un'istruzione e l'altra e quelle che permettono di contare il tempo trascorso da quando è stato lanciato lo sketch.

#### delay(variabile/numero)

aspetta un numero di millisecondi pari al valore della variabile o del numero messo fra parentesi tonde (deve essere un intero)

#### delayMicroseconds(variabile/numero)

aspetta un numero di microsecondi pari al valore della variabile o del numero messo fra parentesi tonde (deve essere un intero)

# Altre funzioni nel void loop

Un altro tipo di funzioni che incontreremo spesso sono quelle che permettono di inserire dei ritardi di tempo (o meglio dei tempi di attesa) tra un'istruzione e l'altra e quelle che permettono di contare il tempo trascorso da quando è stato lanciato lo sketch.

#### millis()

restituisce in millisecondi il tempo trascorso da quando è stato lanciato lo scketch

**micros()** restituisce in microsecondi il tempo trascorso da quando è stato lanciato lo scketch

# Strutture principali

I principali costrutti che utilizzeremo nei nostri sketch sono i seguenti:

Ciclo **for**: è un ciclo che esegue tutte le istruzioni contenute al suo interno un numero fissato di volte.

Ciclo **while**: è un ciclo che esegue tutte le istruzioni che sono al suo interno fino a quando è vera una determinata condizione logica.

Struttura **if**: è una struttura che esegue tutte le istruzioni contenute al suo interno una sola volta e solo se si verifica una data condizione logica.

RICORDA Queste strutture vanno inserite sempre all'interno del void loop

# Come scrivere un ciclo for

Abbiamo bisogno di:

- > Variabile intera  $\rightarrow$  indice del ciclo (nell'esempio sotto i)
- Variabile intera o numero che indica il numero di iterazioni del ciclo da compiere (nell'esempio sotto 100)
- step del ciclo (nell'esempio sotto lo step è pari a uno in quanto abbiamo inserito i++)

int i; for(i=0;i<100;i++)
{
 digitalWrite(13, HIGH);
 delay(1000);
 digitalWrite(13,LOW);
 delay(1000);
}</pre>

Tale ciclo fa lampeggiare 100 volte il led di Arduino collegato alla porta 13 a intervalli di 1s

| Come scrivere un ciclo for                                                                                                    |  |
|----------------------------------------------------------------------------------------------------|--|
| Se vogliamo incrementare lo step del ciclo di un numero diverso da<br>1 al posto di scrivere i++ possiamo scrivere: i = i + 2                                 |  |
| <pre>Esempio: int N=100; int i; for(i=0;i<n;i=i+2) delay(1000);="" digitalwrite(13,="" digitalwrite(13,low);="" high);="" pre="" {="" }<=""></n;i=i+2)></pre> |  |

# Proviamo i due esempi precedenti

Per provare i due esempi precedenti dobbiamo scrivere il void setup dove dichiariamo il pin 13 come output e lo poniamo allo stato di LOW e poi inseriamo gli sketch precedenti all'interno del void loop.

Se facciamo questo vediamo che il led non lampeggia un numero fissato di volte (N) ma lampeggia all'infinito.

Questo perché non appena il ciclo for termina, siccome siamo nel void loop, si ricomincia da capo.

#### RICORDA

Tutte le istruzioni vanno messe nel void loop. Quindi la soluzione non è togliere il void loop oppure mettere il ciclo for al di fuori di esso!!

![](_page_29_Figure_7.jpeg)

| Como | scrivoro | un  | ciclo | while |
|------|----------|-----|-------|-------|
| Come | SCIVELE  | ull |       | while |

#### Esempio

| int N=100;                         |  |
|------------------------------------|--|
| int i=0;                           |  |
| while(i <n)< td=""><td></td></n)<> |  |
| {                                  |  |
| digitalWrite(13, HIGH);            |  |
| delay(1000);                       |  |
| digitalWrite(13,LOW);              |  |
| delay(1000);                       |  |
| i++;                               |  |
| }                                  |  |
|                                    |  |

Tale ciclo fa lampeggiare 100 volte il led di Arduino collegato alla porta 13 a intervalli di 1s

# Come fermare il void loop

Per fermare Arduino possiamo usare un "trucco" molto semplice ... possiamo metterlo a non fare niente!

Possiamo quindi inserire (alla fine di tutte le istruzioni del void loop) un ciclo while da cui non esce mai e non mettere nessuna istruzione in questo ciclo.

In pratica l'abbiamo messo a dormire!

int b=1; while(b<2){}

| Struttura <i>if</i>                                                                                                    |
|----------------------------------------------------------------------------------------------------|
| if( condizione logica)                                                                                                    |
| {                                                                                                    |
| istruzioni                                                                                                    |
| }                                                                                                    |
| else if( condizione logica)                                                                                                    |
| {                                                                                                    |
| istruzioni                                                                                                    |
| }                                                                                                    |
| else                                                                                                    |
| {                                                                                                    |
| istruzioni                                                                                                    |
| }                                                                                                    |
| Se la condizione logica dell'if è soddisfatta vengono eseguite solo le<br>istruzioni relative all'if. Se viene soddisfatta la condizione logica<br>dell'else if vengono eseguite solo le relative istruzioni. Se nessuna<br>delle due condizioni viene soddisfatta si eseguono le istruzioni |
| nell'else                                                                                                    |

![](_page_31_Figure_2.jpeg)

![](_page_32_Figure_1.jpeg)

| Esempio di struttura <i>if</i> |
|--------------------------------|
|                                |
|                                |
| Vogliamo accendere:            |
| led rosso se r < 30 cm         |
| led verde se r > 50 cm         |
| led blu se 30 cm < r < 50 cm   |
|                                |
|                                |
|                                |

#### Esempio di struttura if Questo è un tipico caso in cui è utile la struttura if. void loop() { digitalWrite(2,LOW); digitalWrite(4,LOW); digitalWrite(6,LOW); r = vedremo in seguito come misurarla if(r<30) { digitalWrite(2, HIGH); } else if(r>50) { digitalWrite(4, HIGH); } else { digitalWrite(6, HIGH); } }

![](_page_33_Figure_2.jpeg)

![](_page_34_Figure_1.jpeg)

# Esempi con operatori di confronto e logici

Supponiamo di avere due variabili x, y che sono lette in qualche modo con la scheda (ad esempio con qualche sensore o con gli ADC).

if(x <= 1 && y == 3)
{
istruzioni (eseguite solo se x minore uguale di 1 e y uguale 3)
}
if(x > 1 || y != 3)
{
istruzioni(eseguite solo se x maggiore di 1 o y diverso 3)
}

![](_page_35_Figure_1.jpeg)

# Esempi con operatori di confronto e logici

![](_page_35_Figure_3.jpeg)

## Come stampare i dati

Supponiamo di avere due variabili x e y su cui registriamo dei dati (supponiamo i valori di tensione letti nelle porte analogiche 1 e 2). Se vogliamo stampare queste due variabili su monitor seriale possiamo usare il seguente codice (da mettere sempre all'interno del void loop).

void loop()

```
{

x = analogRead(A1);

y = analogRead(A2);

Serial.print("Tensione 1: ");

Serial.print(x);

Serial.print(" ");

Serial.print("Tensione 2: ");

Serial.println(y);

}
```

## Come stampare i dati

L'output dello sketch precedente sul monitor seriale è il seguente.

Tensione 1: 500 Tensione 2: 400 Tensione 1: 100 Tensione 2: 700 Tensione 1: 400 Tensione 2: 10

.....

I valori 500, 400, ecc. sono ovviamente solo indicativi.

RICORDA i dati che compaiono sul monitor seriale non vengono memorizzati, se si ha bisogno di conservarli è necessario, con copia e incolla, incollarli in un file di testo.

### Come stampare i dati usando Gobetwino

Riscriviamo il codice precedente con una sintassi che permette la stampa dei dati tramite **Gobetwino** (lanciato con il file go.bat come detto precedentemente) su un file di testo.

void loop()

{
 x = analogRead(1);
 y = analogRead(2);
 Serial.print("#S|LOGTEST|[");
 Serial.print("Tensione 1: ");
 Serial.print(x);
 Serial.print(" ");
 Serial.print("Tensione 2: ");
 Serial.print(y);
 Serial.print(n("]#");
 }
}

# Come stampare i dati usando Gobetwino

L'output dello sketch precedente sul file di testo **prova pls.txt** (contenuto nella cartella **Gobet**) sarà lo stesso di prima ovvero:

Tensione 1: 500 Tensione 2: 400 Tensione 1: 100 Tensione 2: 700 Tensione 1: 400 Tensione 2: 10

.....

I valori 500, 400, ecc. sono ovviamente solo indicativi.

#### RICORDA

Ogni volta che vengono stampati i dati su file con Gobetwino il file di salvataggio è sempre **prova pls.txt**, per non perdere i dati salvati in precedenza il vecchio file **prova pls.txt** viene rinominato automaticamente **prova pls-mm-anno\_mi.ss.txt** dove mm sta per mese, anno sta per anno mi sta per minuti e ss per secondi, per esempio **prova pls-09-2015\_10.18.txt** 

| Come stampare i vettori con Gobetwino                                 |
|-----------------------------------------------------------------------|
|                                                                       |
| Supponiamo di avere definito due vettori t[100] e v[100] (vettori     |
| con 100 componenti indicizzate però da 0 a 99) il primo contiene dei  |
| tempi e le velocità in quell'istante.                                 |
| Supponiamo inoltre di voler stampare le componenti dei vettori su     |
| un file di testo contenente due colonne (la prima con le componenti   |
| di t e la seconda con le componenti di v) e come separatore           |
| vogliamo mettere il punto e virgola.                                  |
| Supponiamo inoltre di voler mettere un'intestazione in cui si indichi |
| che cosa rappresentano le due colonne.                                |
| OUTPUT:                                                               |
| tempi;velocità                                                        |
| t1; v1                                                                |
| t2; v2                                                                |
| t3; v3                                                                |
| t4; v4                                                                |
|                                                                       |

# Come stampare i vettori con *Gobetwino* Per fare ciò possiamo utilizzare il seguente codice: void loop() { int i; Serial.print("#S|LOGTEST|["); Serial.print("tempi;velocità"); Serial.println("]#"); for(i=0;i<100;i++) { Serial.print("#S|LOGTEST|["); Serial.print(t[i]); Serial.print(";"); (se si vuole cambiare il separatore basta sostituire il ;) Serial.print(v[i]); Serial.println("]#"); } }

# I sensori

I sensori che possono essere collegati alla scheda Arduino sono tantissimi e variano a seconda dello scopo dell'esperimento. Sono riportate solo le tipologie che utilizzeremo

> Sensori di posizione misurano la distanza tra il sensore e un ostacolo.

> > Sensori di temperatura misurano la temperatura di un corpo.

Oltre a questi ne esisto moltissimi altri come: sensori di corrente, di pressione, di umidità, sensori in grado di rilevare la presenza di un essere vivente nei paraggi ecc ecc

![](_page_39_Picture_6.jpeg)

![](_page_40_Figure_1.jpeg)

![](_page_40_Figure_2.jpeg)

![](_page_41_Figure_1.jpeg)

# hc-sr04 : funzionamento

Il funzionamento di questo sensore a ultrasuoni si basa sui seguenti step:

Si invia sulla porta digitale di trigger un impulso della durata di 10µs (tale impulso è lo start per l'invio del segnale);

➢II sensore appena finito l'impulso invia un treno di 8 impulsi a ultrasuoni a una frequenza di 40 kHz e porta lo stato della porta di echo nel valore HIGH;

Nel momento in cui l'echo (il segnale riflesso dall'ostacolo) viene rilevato dal sensore la porta di echo viene portata di nuovo allo stato LOW.

# hc-sr04 : funzionamento

Con la funzione pulseIn possiamo misurare l'intervallo di tempo t in cui la porta di echo è stata nello stato HIGH (t corrisponde al tempo impiegato dal segnale per colpire l'ostacolo e tornare indietro). Si ha quindi che:

$$d = v_{suono} \cdot \frac{\Delta t}{2} = 340 \left[ \frac{m}{s} \right] \frac{\Delta t}{2} [s]$$

RICORDA: la funzione pulseln ci dà l'intervallo di tempo t in microsecondi quindi è necessario convertirlo in secondi.

Un esempio di codice che permette la lettura della distanza utilizzando tale sensore è riportato nella cartella sketch all'interno della cartella PLS2016.

![](_page_42_Figure_6.jpeg)

![](_page_43_Figure_1.jpeg)

# Sensore di temperatura digitale DS18B20 caratteristiche

Come tutti i termometri di questo tipo il principio di funzionamento è la variazione della resistenza del materiale di cui è fatto, al variare della temperatura.

- ➢ Range 55°C +125°C
- Errore: ± 0.5°C
- Costo: 4.37 €
   Si tratta di un termometro digitale che può essere usato con le seguenti librerie:
- DallasTemperature.h
- OneWire.h

Tali librerie sono già state caricate.

Comunque per importarle basta andare sull'Arduino ide menù sketch  $\rightarrow$  importa libreria  $\rightarrow$  importa libreria zip e poi selezionare la libreria da importare.

![](_page_44_Figure_1.jpeg)

![](_page_44_Figure_2.jpeg)

![](_page_45_Figure_1.jpeg)